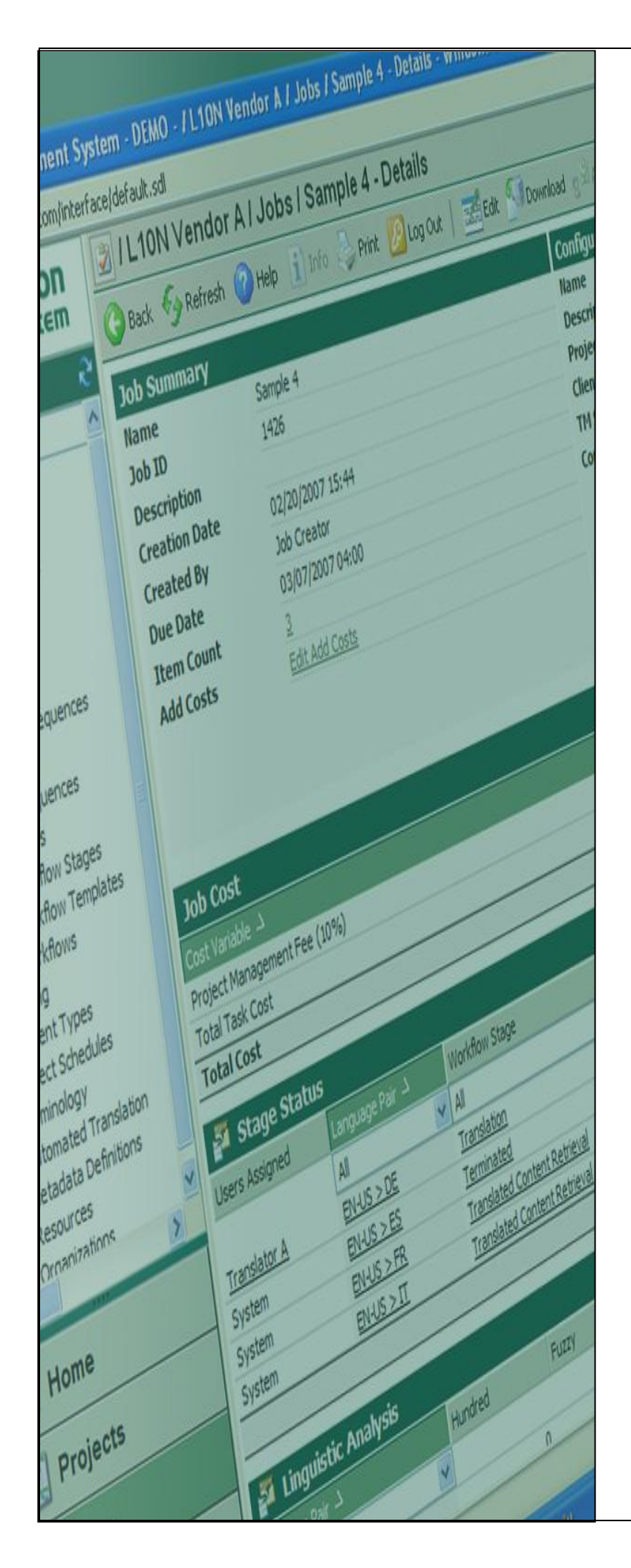

# Terminology

Import XML import file to Local Termbase for Batch Upload

Last update: March 2010

| Version | Author          | Description of Version | Date     |
|---------|-----------------|------------------------|----------|
| 0.1     | Marion Mordenti | First version          | MAR-2010 |
|         |                 |                        |          |
|         |                 |                        |          |

## **Table of Contents**

| Overview                                      | . 3 |
|-----------------------------------------------|-----|
| Pre-requisites                                | . 3 |
| Import generated XML import to Local TermBase | . 4 |

#### Overview

When performing a batch upload, one step in the process to verify new terms to be imported to production TB, is to create a Local TB and import there the new entries to validate these locally.

This document covers the step-by-step procedure to perform the import to the local TB of the XML file that you generated with the new content to be put in production.

#### **Pre-requisites**

In order to perform these steps, you will need to have the following toolsets installed on your machine, as well as the below listed settings files:

- 1. MultiTerm toolsets:
- SDL MultiTerm 2007: MultiTerm desktop toolset which needs to be downloaded from the SDL portal and installed on your machine. This toolset includes SDL MultiTerm Desktop and SDL MultiTerm Convert)
- 2. <u>Required settings files:</u>
- A XTD file: this file is to be used in SDL MultiTerm 2007 and consolidates the Termbase Definitions for your termbase.

### Import generated XML import to Local TermBase

In order to import the generated XML file into the local TB that you created, you will need to:

- 1. Open SDL MultiTerm 2007, and select Termbase > Open/Close Termbases...
- 2. Select the relevant TB you wish to import terms to, and click **OK**.

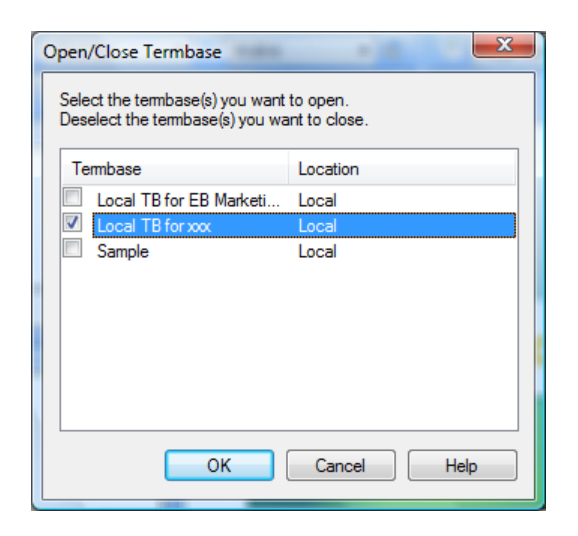

3. Under your **Project** tab in SDL MultiTerm 2007, right click on the TB, and select **Termbase** Catalogue...

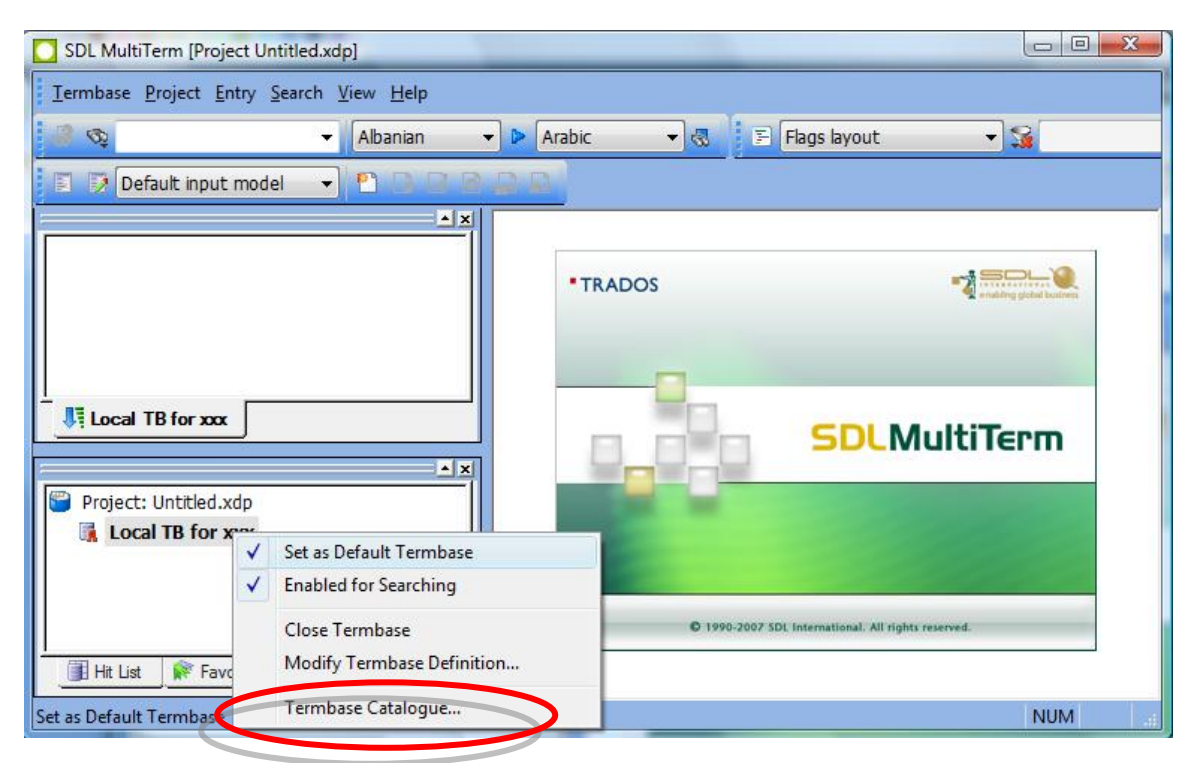

- 4. On the Termbase Catalogue pop-up, go to the Import tab.
- 5. Select **Default import definition** and click on the **Process** button.

| Т | ermbase Catalogue [Local TB for xxx]                                                        | 4                     |
|---|---------------------------------------------------------------------------------------------|-----------------------|
|   | General Layout Input Model Filter E                                                         | xport Import          |
|   | Name Owner                                                                                  | <u>C</u> reate        |
|   | Default import definition System<br>Synchronise on Entry System                             | <u>E</u> dit          |
|   |                                                                                             | Delete                |
|   |                                                                                             | Load                  |
|   |                                                                                             | <u>S</u> ave As       |
|   |                                                                                             | Process               |
|   | Imports all entries, allowing incomplete but on<br>entries. Sublanguages are not evaluated. | lenying over-complete |
|   |                                                                                             | 5                     |
|   | C                                                                                           | K Help                |
|   |                                                                                             |                       |

6. Browse your disk to locate the XML extract from the TB you wish to import and click Next.

| port Wizard - Step 2 of 8                                                                                                    |                                                     | × |  |  |
|----------------------------------------------------------------------------------------------------|-----------------------------------------------------|---|--|--|
| General Settings                                                                                                    |                                                     |   |  |  |
| Click Browse to select the import file (XML) and the import log file below. If you wish to filter the<br>contents of the import file, select a filter from the drop-down list. |                                                     |   |  |  |
|                                                                                                    |                                                     |   |  |  |
| Import file:                                                                                                    |                                                     |   |  |  |
| C:\Users\mmordenti\Deskto                                                                                                    | p\TMS testing\Terminology\Import\EB Marketin Browse | ) |  |  |
| Log file:                                                                                                    |                                                     |   |  |  |
| C:\Users\mmordenti\Deskto                                                                                                    | p\TMS testing\Terminology\Import\EB Marketin        | ) |  |  |
| Fast import file is fully compliant with MultiTerm XML)                                                                                                    |                                                     |   |  |  |
|                                                                                                    |                                                     |   |  |  |
| Apply filter:                                                                                                    |                                                     |   |  |  |
| Source contains synonyms                                                                                                    |                                                     |   |  |  |
|                                                                                                    |                                                     |   |  |  |
|                                                                                                    |                                                     |   |  |  |
|                                                                                                    | < <u>B</u> ack <u>N</u> ext > Cancel Hel            | p |  |  |
|                                                                                                    | -                                                   |   |  |  |

7. Enter name for the Exclusion file and tick "Allow incomplete entries", click Next.

| P                                                                                                    | port Wizard - Step 3 of 8                                                      |  |  |
|----------------------------------------------------------------------------------------------------|--------------------------------------------------------------------------------|--|--|
| Validation Settings                                                                                                    |                                                                                |  |  |
| Specify an exclusion file for invalid (incomplete or over-complete) entries and decide how<br>such entries should be processed during the import. |                                                                                |  |  |
|                                                                                                    | Exclusion file:                                                                |  |  |
|                                                                                                    | C:\Users\mmordenti\Desktop\TMS testing\Terminology\Import\XCL_TB for   Save As |  |  |
|                                                                                                    | ☑ Allow incomplete entries                                                     |  |  |
|                                                                                                    | Allow over-complete entries                                                    |  |  |
|                                                                                                    | Ignore <u>s</u> ublanguages                                                    |  |  |
|                                                                                                    |                                                                                |  |  |
|                                                                                                    |                                                                                |  |  |
|                                                                                                    |                                                                                |  |  |
|                                                                                                    | < Back Next > Cancel Help                                                      |  |  |
|                                                                                                    |                                                                                |  |  |

8. Wait for the import to process (time will depend on the number of entries) and click Next.

| Import Wizard - Step 8 of 8 |
|-----------------------------|
| Processing the Import       |
|                             |
| <u>¢.</u>                   |
| 319 entries processed.      |
| 100%                        |
|                             |
|                             |
|                             |
| < Back Cancel Help          |

- 9. Click on Finish to close the Wizard, and on OK on the remaining pop-up window. Terms have been successfully imported and your local TB is ready for use.
- 10. You can then open your local TB and validate that all imported terms are now displaying correctly.